بسم الله الرحمن الرحيم آموزش ایجاد VPN Connection در ویندوز ۷ تهیه شده در : مرکز فناوری اطلاعات و ارتباطات دانشگاه کوثر

## آموزش ساخت کانکشن VPN در ویندوز ۷

۱-مسیر زیر را طی کنید:

Start / Control panel / Network and sharing center

و یا کلیک روی علامت شبکه در قسمت پایین سمت راست مانیتور (Task Bar) و انتخاب گزینه Open network and sharing center

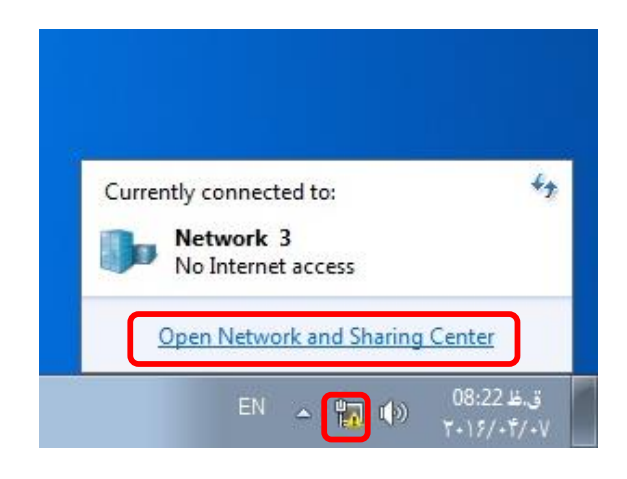

۲- در پنجره باز شده بر روی set up a new connection or network کلیک نمایید.

| Control Panel Home                                             | View your basic network information and set up                                                                                                    | connections                                                                                                    |
|----------------------------------------------------------------|----------------------------------------------------------------------------------------------------|----------------------------------------------------------------------------------------------------|
| Change adapter settings<br>Change advanced sharing<br>settings | WIN-L68A5N07NJ1<br>(This computer)<br>View your active networks<br>Network 3<br>Work network<br>Com                                                                                                    | See full map<br>Internet Connect or disconnect ess type: No Internet access nections: U Local Area Connection      |
|                                                                | Change your networking settings<br>Set up a new connection or network<br>Set up a wireless, broadband, dial-up, ad hoc, or VPN<br>Connect to a network<br>Connect or reconnect to a wireless, wired, dial-up, or<br>Choose homegroup and sharing options<br>Access files and printers located on other network con- | connection; or set up a router or access point.<br>VPN network connection.<br>mputers, or change sharing settings. |
| See also<br>HomeGroup<br>Internet Options<br>Windows Firewall  | Troubleshoot problems<br>Diagnose and repair network problems, or get trouble                                                                                                    | shooting information.                                                                                              |

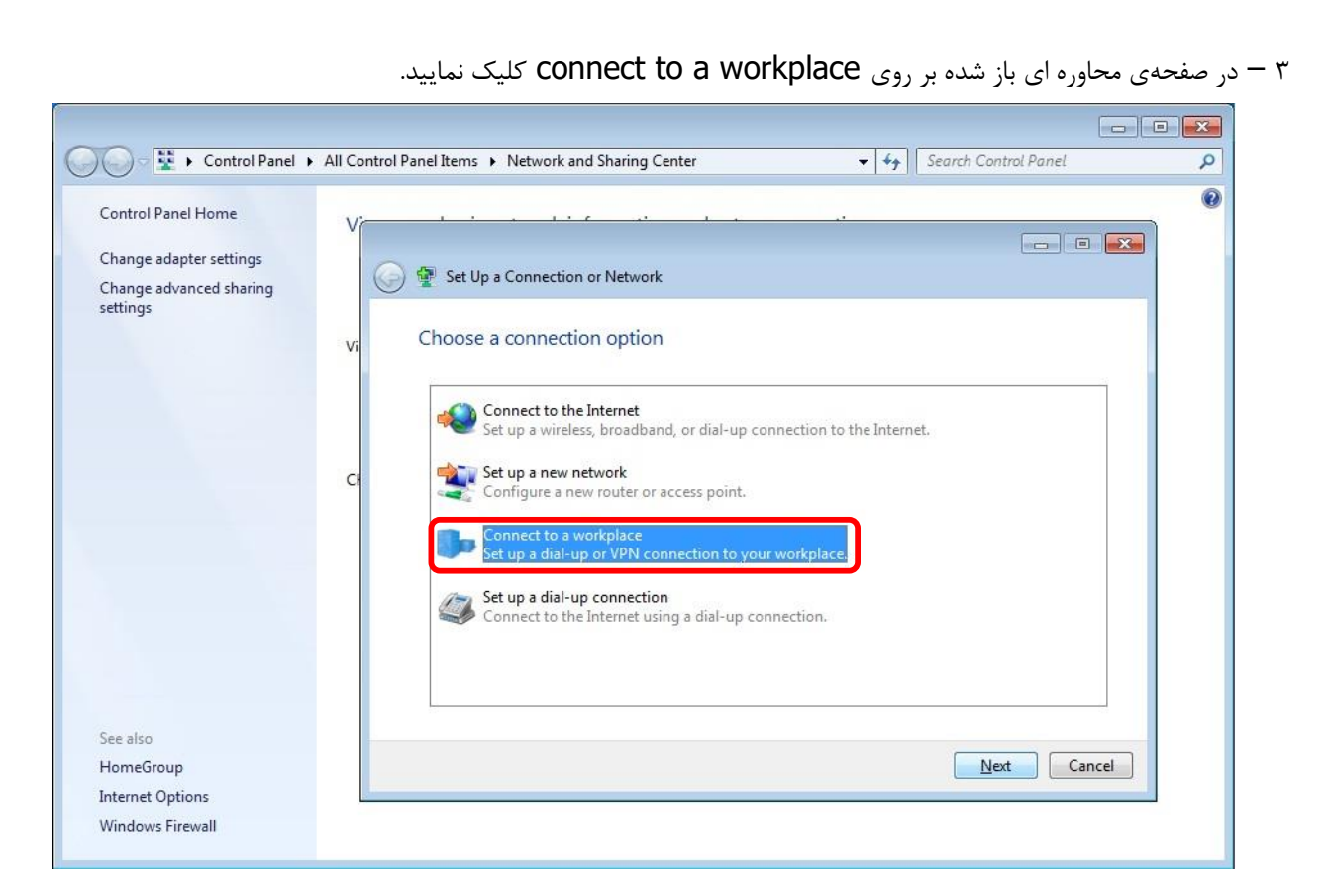

۴ -در صفحهی بعدی بر روی (Use my internet connection (VPN کلیک کنید

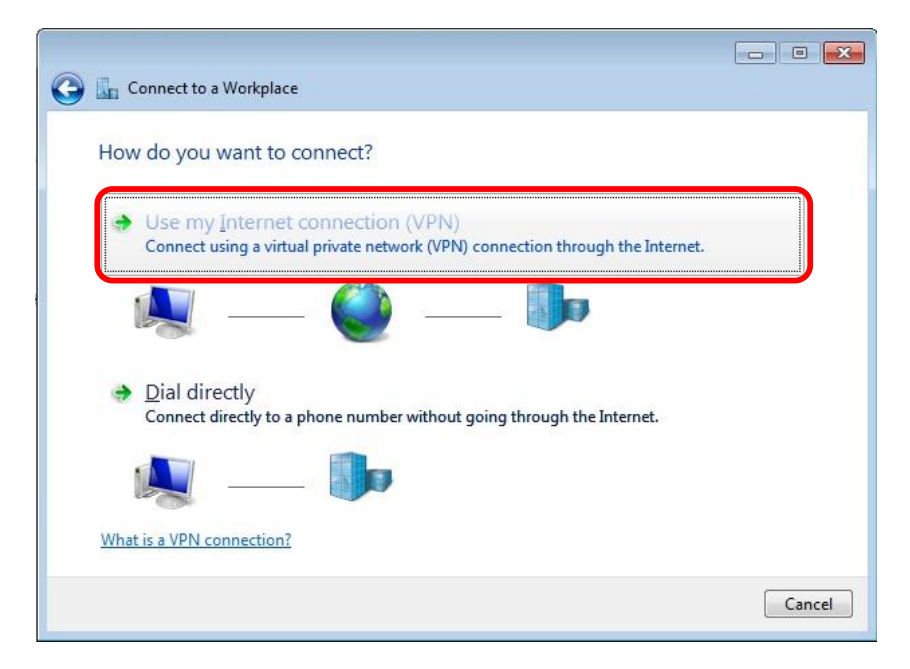

۵- در صفحهی بعدی آن باید بر روی گزینه I'll set up an Internet Connection later کلیک کنید

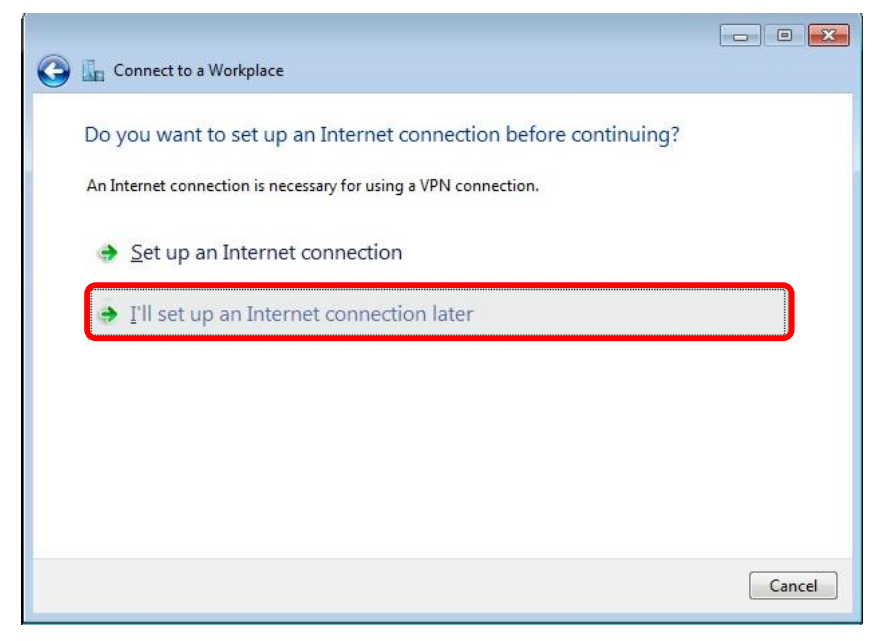

۶- در این صفحه، فرم را طبق دستورالعمل زیر پر نمایید.

الف ) در قسمت Internet Address باید آدرس آی پی 172.16.100.2 را وارد نمایید. ب ) در قسمت Destination name باید نام دلخواه کانکشن خود را وارد نمایید.

| Type the Internet a                                                              | address to connect to                                                                                                    |   |
|----------------------------------------------------------------------------------|----------------------------------------------------------------------------------------------------|---|
| Your network administr                                                           | ator can give you this address.                                                                                                    |   |
| Internet address:                                                                | 172.16.100.2                                                                                                    | ] |
| D <u>e</u> stination name:                                                       | Kosar-Internet                                                                                                    |   |
| Use a smart card                                                                 | 1                                                                                                    |   |
| Use a smart carc<br>Carc Allow other peo<br>This option allow<br>Don't connect n | I<br>ple to use this connection<br>ws anyone with access to this computer to use this connection.<br>ow; just set it up so I can connect later |   |

۲- در این بخش باید نام کاربری و رمز عبور خود را وارد نمایید:
 ۱لف) در قسـ مت User name نام کاربری و در قسـ مت Password نیز رمز عبور مختص به خود را وارد نمایید.
 ب) با انتخاب چک باکس show Characters کلمات یا اعداد رمز عبور شـما نمایان می شـوند.
 د) با انتخاب چک باکس Remember this password کلمه عبور شما ذخیره می شود و برای هر بار استفاده از اینترنت رمـز عبور شـما در مز مـرد آن نـیسـت.
 و در انتها بر روی در است و نـیازی بـه وارد کـردن مـجـدد آن نـیسـت.

| 🗿 🜆 Connect to a Workp | lace                           |                      |
|------------------------|--------------------------------|----------------------|
| Type your user na      | me and password                |                      |
| <u>U</u> ser name:     | Username                       |                      |
| <u>P</u> assword:      | password                       |                      |
|                        | Show characters                |                      |
| Domain (optional):     | <u>▶ Emember this password</u> |                      |
|                        |                                |                      |
|                        |                                |                      |
|                        |                                | <u>Create</u> Cancel |

۸- در صورتی که کانکشن شما با موفقیت ایجاد شود با تصویر زیر رو به رو خواهید شد:

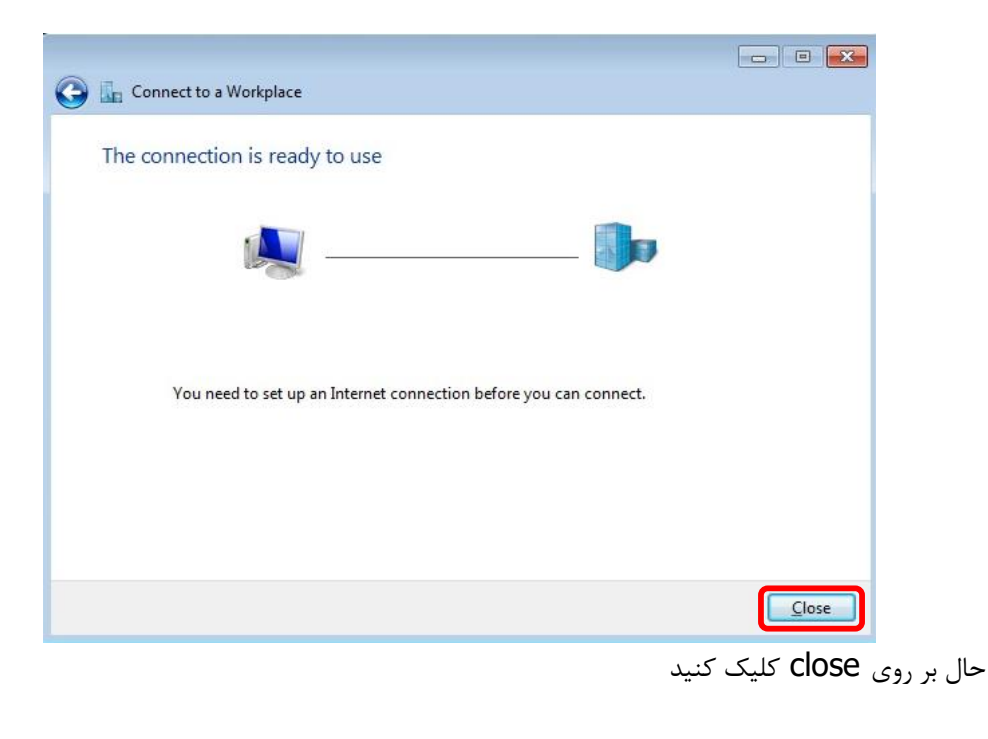

اکنون برای کانکت کردن VPN خود بر روی آیکن شبکه در تولبار کلیک نمایید. شما متوجه می شوید که نام VPN شما به لیست اضافه شده است ! با کلیک بر روی آن گزینه Connect در پایین آن ظاهر می شود ! با کلیک بر روی Connect ، کانکشن VPN شما باز خواهد شد ! و با کلیک بر روی گزینه Connect اتصال به آدرس IP مورد نظر شما برقرار خواهد شد.

| Currently connected to:<br>Network 3<br>No Internet access | <del>43</del>           |
|------------------------------------------------------------|-------------------------|
| Dial-up and VPN                                            | ~                       |
| Kosar-Internet                                             | <u>C</u> onnect         |
|                                                            |                         |
|                                                            |                         |
|                                                            |                         |
| Oran Natural and Charing                                   | Contra                  |
| Open Network and Sharing                                   | Center                  |
| EN 🔺 🔂 📆 🕩                                                 | ق.ظ 08:31<br>۲۰۱۶/۰۴/۰۷ |

| Connect Ko                         | sar-Internet                                                             | -            |
|------------------------------------|--------------------------------------------------------------------------|--------------|
|                                    |                                                                          |              |
| User name:<br>Password:            | Usemame<br>[To change the saved password, click:                         | here]        |
| Do <u>m</u> ain:                   |                                                                          |              |
| Save this u<br>Me only<br>C Anyone | eer name and password for the following u<br>/<br>who uses this computer | :8196I       |
| Connect                            | Cancel                                                                   | <u>H</u> elp |

زمانی که اتصال connection ساخته شد، روی Properties کلیک کرده در پنجره باز شده سربرگ Security را انتخاب نمایید.

در قسـ مت Type Of VPN گزینه (Point to Point Tunneling Protocol(PPTP) و در قسـ مت Data و در قسـ مت No encryption گزینه encryption

در قسمت authentication نیز مطابق با شکل زیر عمل نمایید:

|                          | networking sharing                                 |
|--------------------------|----------------------------------------------------|
| Type of VPN:             |                                                    |
| Point to Point Tu        | unneling Protocol (PPTP) 🔹                         |
|                          | Advanced settings                                  |
| <u>)</u> ata encryption: | R                                                  |
| Optional encrypt         | tion (connect even if no encryption) 🔹 🔻           |
| Authentication           |                                                    |
| O Use Extensi            | ble Authentication Protocol (EAP)                  |
|                          |                                                    |
|                          | Devention                                          |
|                          | Properties                                         |
| Allow these              | protocols                                          |
|                          |                                                    |
|                          |                                                    |
| Unencry                  | pted password (PAP)                                |
| Challeng                 | e <u>H</u> andshake Authentication Protocol (CHAP) |
| Minmanft                 | CHAP Version 2 (MS-CHAP v2)                        |
| MICrosoft                | Medano Terrer and                                  |
|                          | matically use my windows logon name and            |

بعد از کلیک بر روی OK پنجره زیر ظاهر می گردد (بر روی Yes کلیک نمایید.)

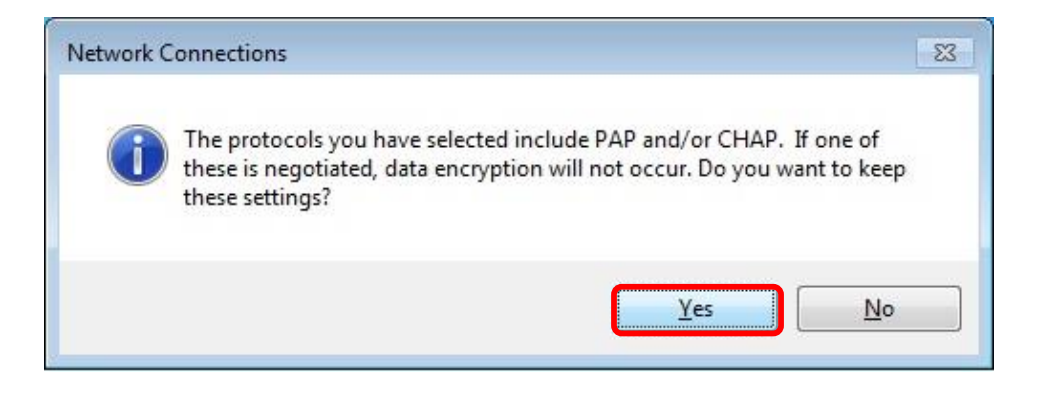

| Connect Ko                                                                                                    | ssar-Internet                                                                                       |        |
|----------------------------------------------------------------------------------------------------|----------------------------------------------------------------------------------------------------|--------|
| <u>U</u> ser name:<br><u>P</u> assword:<br>Domain:                                                                                                    | Usemame<br>[To change the saved password, click here]                                               |        |
| Source this u Save this u Save th | user name and password for the following users:<br>who uses this computer<br>Cancel Properties Help |        |
| Connect                                                                                                    |                                                                                                    | 10. 20 |

1. A

Verifying user name and password...

Cancel

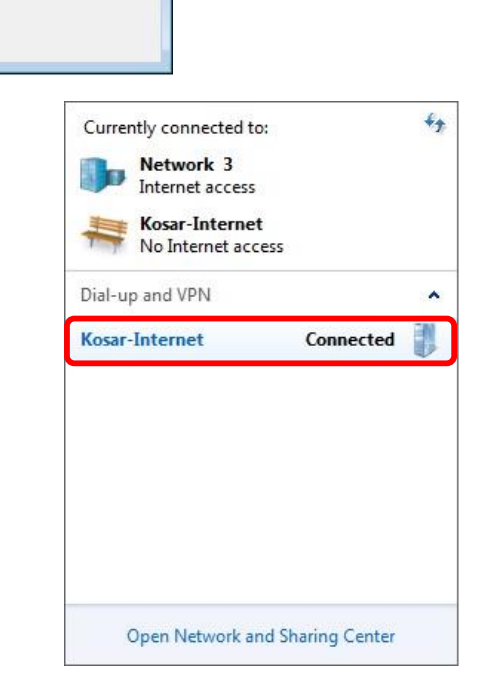